# DIAGRAMMES DE RAYONNEMENT DE DIODES

Durée : 3H. Ce T.P. comporte 4 pages.

# 1. ELEMENTS A VOTRE DISPOSITION

### 1.1 MATERIEL

Alimentation Melles Griot pour diode laser - Diode laser Toshiba TOLD 9442 à caractériser - Platine de rotation motorisée - Détecteur LM-2 - Console Labmaster + ampli - Micro-ordinateur - Carte A/N *USB6009* - Carte de commande platine

# 1.2 LOGICIELS

Logiciel Excel - Logiciel Diaray\_LV

# 2. OBJECTIF DU T.P.

On désire caractériser le faisceau émis par une diode-laser : il s'agit de tracer le diagramme de rayonnement  $I = f(\alpha)$  de la diode-laser (Réf. Toshiba TOLD 9442) mise à votre disposition avec :

- I : Intensité énergétique émise par la source dans la direction du trou.

 $-\alpha$ : angle que fait la direction d'observation par rapport à la normale à la surface émissive.

Voir cadre 1 le synoptique du système.

Préambule :

$$I_{(\alpha)} = \frac{\Delta P}{\Delta \Omega}$$

 $\Delta P$  : puissance élémentaire traversant le trou et reçue sur le détecteur.

 $\Delta \Omega$  : angle solide (en sr) sous lequel est vu le trou depuis la diode.

$$\Delta \Omega = \frac{\pi . \mathcal{Q}^2 / 4}{d^2} \text{ donc} : \boxed{I_{(\alpha)} = \frac{4 . d^2}{\pi . \mathcal{Q}^2} . \Delta P = k . \Delta P}$$

k =Cte pour un trou de  $\emptyset$  constant, placé à une distance d constante, et une amplification constante. (k est sans unité ou en sr<sup>-1</sup>)

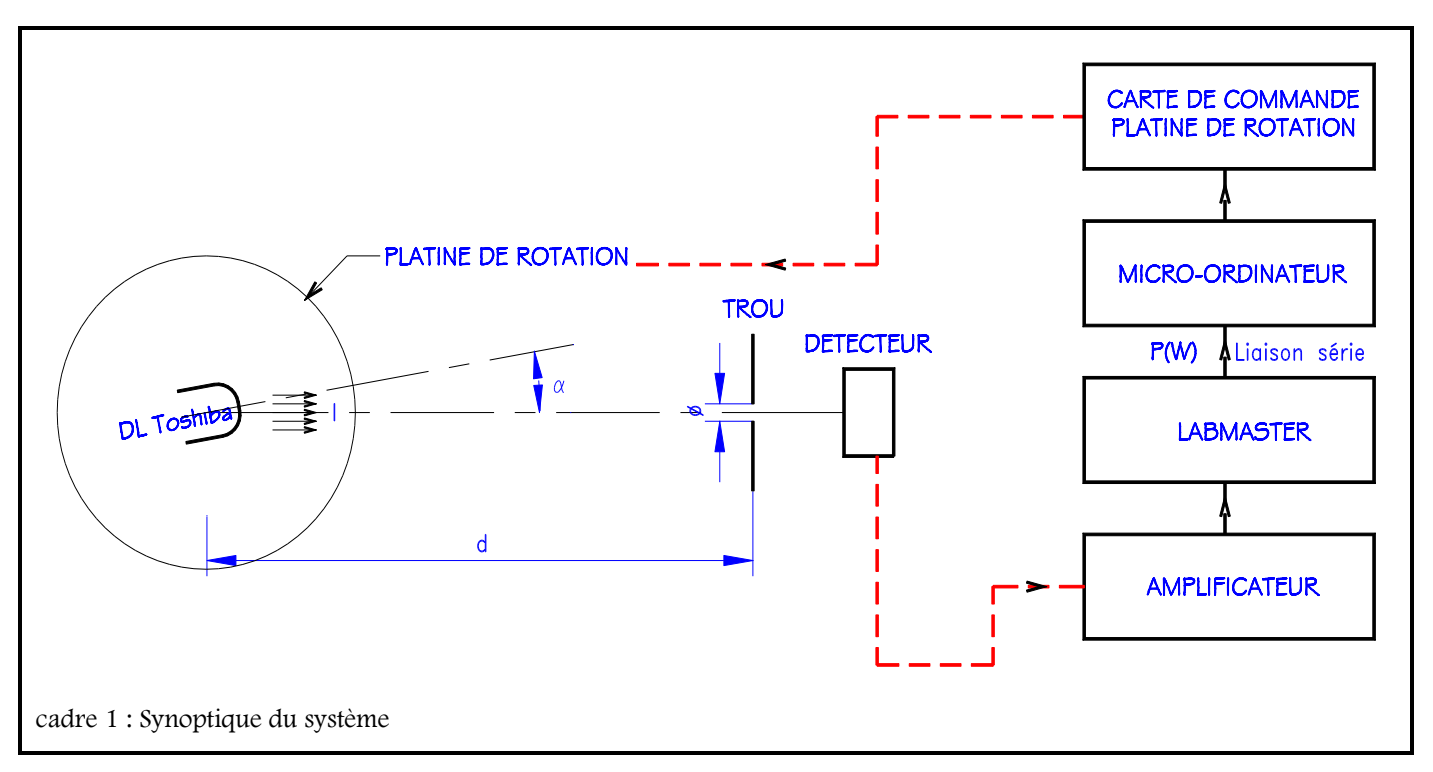

Silicium Cell

+5%

7.9 mm

50 mW

N/A

1 W.cm<sup>-2</sup>

400 nm to 1080 nm

# 3. TRAVAIL A REALISER

# **TRAVAIL PREPARATOIRE**

#### 3.1 Etude du document page 4

- Préciser le type de diode laser étudiée et ses modes de fonctionnement possibles (peut-on réguler, le courant diode laser, la puissance lumineuse émise. la température ?).
- Quelles sont les précautions à prendre pour ne pas claquer la diode laser ? (préciser le branchement de la diode laser et de la photodiode)
- Commenter chacun des 7 diagrammes représentés.

## **TRAVAIL A FAIRE SUR PLACE**

#### 3.2 Mise en œuvre du montage

Réaliser le montage donné cadre 1 : Synoptique du système.

Attention :

- Toutes les connexions sont à faire à l'arrêt !
- En cas de problème, faire appel à un professeur.

Rôle des différents composants :

- Carte de commande : Pilotage et asservissement, en position et vitesse, du moteur à courant continu de la platine de rotation.
- Amplificateur : Boîtier amplificateur à placer entre le Labmaster et le détecteur.
- Labmaster : Affichage puissance lumineuse P reçue par le détecteur et transmission valeur au microordinateur via liaison série USB6009.
- Micro-ordinateur : on va utiliser le logiciel *DiaRayLV* pour le pilotage de la platine de rotation (angle  $\alpha$ ), l'acquisition des puissances lumineuses et la visualisation des résultats.
- Trou (facultatif) : diaphragme à iris permettant de limiter la valeur de l'angle solide du faisceau éclairant le détecteur (si son diamètre d'ouverture  $\varnothing$  est inférieur à celui de la surface sensible de la cellule).

### 3.3 Configuration du mesureur de puissance

### 3.3.1 Introduction

Le Labmaster est une console universelle de mesure de puissance radiométrique, gérée par microprocesseur. Il peut être utilisé avec tous les lasers du marché en connectant un détecteur adéquat (Lasers continus, pulsés, de I'U.V. à l'I.R., avec des puissances variant du nW au kW).

Le détecteur connecté est reconnu automatiquement par la console.

### 3.3.2 Sélection de la longueur d'onde

La réponse du détecteur Silicium dépend de la longueur d'onde. Le seul étalonnage à effectuer est donc l'introduction de la longueur d'onde de la source. (Voir cadre 3 : Changement de longueur d'onde)

- Choisir le détecteur approprié LM-2 (Voir cadre 2 : Caractéristiques détecteur Si).
- Rentrer dans la console la longueur d'onde (Voir cadre 3) d'émission du laser (en fonction du document technique). Expliquer comment la valeur de la longueur d'onde influe sur la valeur affichée de P.

#### 3.4 Acquisitions et mesures

- 1) Dans Paramètres/Puissancemètre, sélectionner le puissancemètre utilisé, donner le n° de la voie d'acquisition et tester la communication avec Test lecture.
- 2) Dans Paramètres/Platine de rotation, choisir l'interface de pilotage de la platine de rotation et le numéro du port USB de pilotage. Lorsque le bon port est trouvé, la platine est reconnue dans le bandeau identification. Tester le pilotage de la platine.
- 3) Rechercher approximativement l'angle initial  $\theta = 0^{\circ}$ . (Ajuster éventuellement le  $\emptyset$  du trou). Définir cette position comme position origine par Définir l'origine.
- 4) Rechercher les positions à gauche et à droite de U<sub>MAXI</sub> jusqu'à ce que U devienne négligeable. Vous aurez

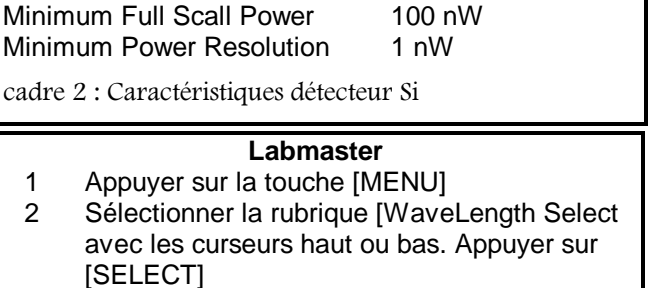

LM-2

- Choisir la décade avec les curseurs << ou >>. 3 Incrémenter ou décrémenter la décade avec les curseurs haut ou bas
- 4 Appuyer sur [RETURN]

Sensor Type

Aperture Size

Accurary

1

2

Spectral Reponse

Maximum CW Power

Maximum CW Power Density

Maximum Energy Density

cadre 3 : Changement de longueur d'onde

TS1 Génie Optique Photonique ainsi une idée de l'angle d'analyse.

- 5) Définir Paramètres/Acquisition sous du diagramme de rayonnement le demi-angle d'analyse ainsi que le nombre de points.
- 6) Utiliser des fichiers différents (série x\_dia) pour les 4 enregistrements :
  - Série 1 : 18mA, parallèle au ruban.
  - Série 2 : 36 mA, parallèle au ruban.
  - Série 3 : 18 mA, perpendiculaire au ruban.
- Série 4 : 36 mA, perpendiculaire au ruban

# Montrer le réglage à un professeur.

### 3.4.1 Acquisition des courbes brutes

Faire les enregistrements. Sauvegarder les fichiers sous Fichier/Enregistrer le courbes. Représenter I en fonction de  $\alpha$ 

- a) en coordonnées polaires
- b) en coordonnées cartésiennes.

Faire des copies d'écran avec Screen Hunter. Regrouper sur une même feuille les courbes en polaire et sur une autre feuille les courbes en cartésiennes (préciser la série pour chaque graphe). Imprimer les 2 feuilles.

On appelle  $\theta_{-3dB}$  l'écart angulaire entre les positions pour lesquelles I/I<sub>0</sub> = 1/2 (sans tenir compte des éventuels lobes secondaires). Mesurer les valeurs de  $\theta_{-3dB}$  et les faire apparaître sur chaque graphe (en coordonnées cartésiennes et polaires)

### 3.4.2 Interprétation des résultats sous LabVIEW

- On s'intéresse à chaque courbe prise successivement.
- Commencer avec la courbe série1\_dia. Dans Options/Opérations sur les courbes/Normaliser cette courbe (maximum à 1 soit 100%).
- Tracer le graphe en coordonnées cartésiennes puis le graphe en coordonnées polaires. Mesurer à nouveau  $\theta_{-3dB}$  sur ces graphes à l'aide du logiciel.
- Comparer les valeurs trouvées à celles mesurées précédemment.
- -ln2 Calculer la valeur correspondante de m : m = - $\ln(\cos(\theta_{-3dB}))$
- Sous Graphes/Graphes à visualiser, rentrer la valeur 1 pour lo et la valeur mesurée en degrés de  $\theta_{-3dB}$ . Valider la case  $|I = I_0 \cdot (\cos \theta)^m$
- Sous Options/Opérations sur les graphes, Graphes à visualiser, décaler angulairement la courbe théorique pour bien superposer les 2 courbes.

2

- Sauvegarder sous série xN\_dia et faire des copies d'écran. Regrouper sur une même feuille les courbes en polaire et sur une autre feuille les courbes en cartésiennes (préciser la série pour chaque graphe). Imprimer les 2 feuilles.
- Conclusions.

### 3.5 Modèlisation sous Excel

Choisir un des fichiers série x dia. A partir de LabVIEW, exporter ce fichier sous Excel au format txt. Le lire avec Excel et l'enregistrer au format xls. Programmer la courbe  $|I = I_0 \cdot (\cos \theta)^m|$  dans une nouvelle colonne et superposer les courbes expérimentales et théoriques. Enregistrer le fichier dia.xls.

### 3.6 **Conclusions:**

- a) L'équation modélisant le diagramme d'émission est-elle satisfaisante ?
- b) Les valeurs de θ<sub>-3dB</sub> sont-elles conformes aux données constructeur ?
- c) Une diode-laser non collimatée est-elle plus divergente dans le plan parallèle ou dans le plan perpendiculaire au ruban ? A quel phénomène d'optique ondulatoire ceci vous fait-il penser ?

| N° série | Emission             | LASER |
|----------|----------------------|-------|
| 1        | DEL // <sup>13</sup> | 18 mA |
| 2        | DL // <sup>14</sup>  | 38 mA |
| 3        | $DEL \perp ^{2.3}$   | 18 mA |
| 4        | $DL \perp^{24}$      | 38 mA |
|          |                      |       |

- 1. Analyse dans le plan // au ruban
- 2. La tourner de 90° pour analyse dans le plan ⊥ au ruban
- 3. Diode laser émet en diode électroluminescente 4. Diode laser émet un faisceau laser
  - U = f(téta)

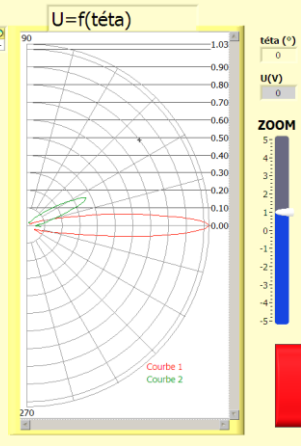

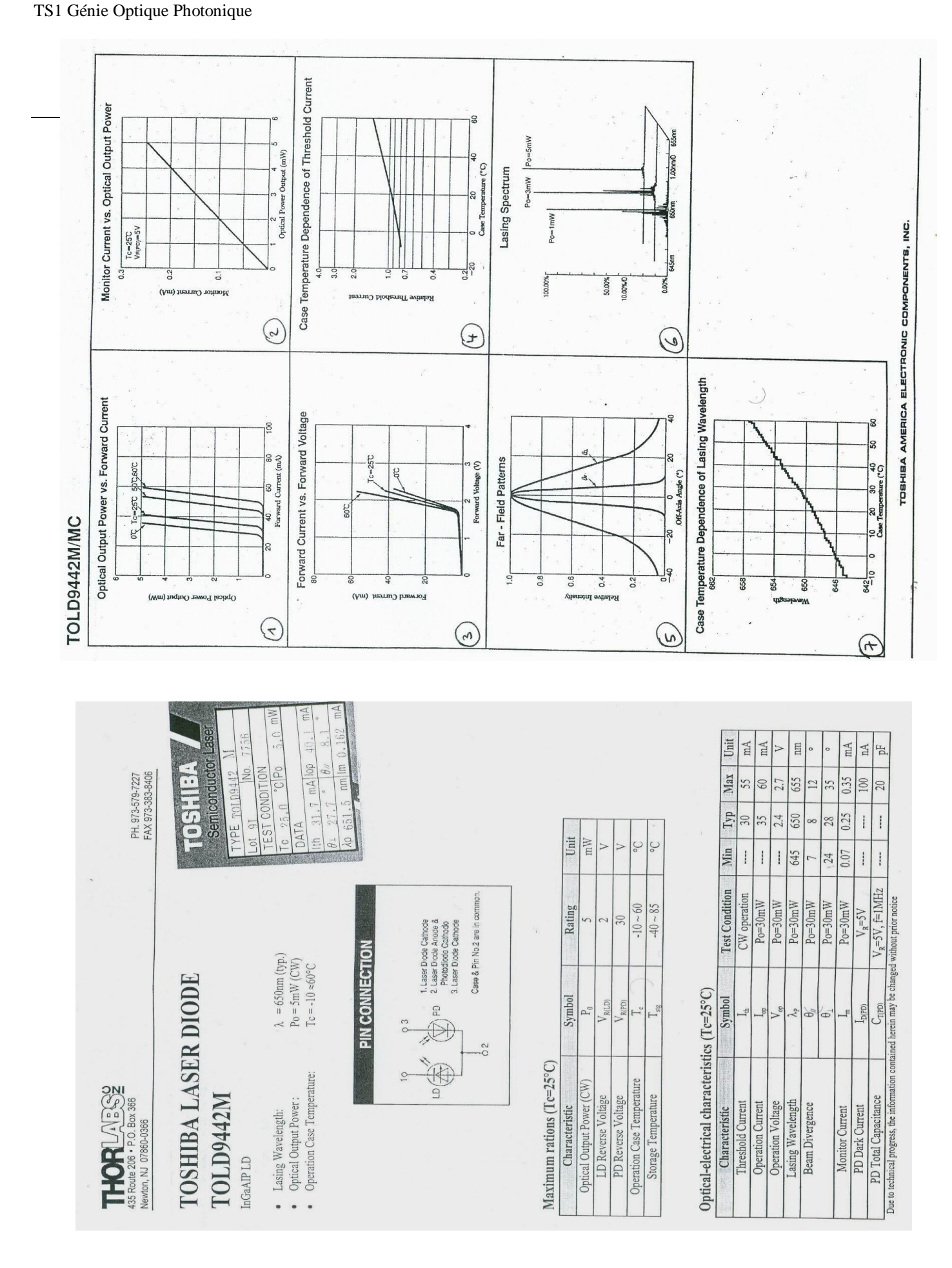

LEGT Saint-Louis

24/01/2011

Date : .....

| NOMS : |  |
|--------|--|
|--------|--|

.....

.....

# FEUILLE A RENDRE EN FIN DE SEANCE

## Barème de correction

| §                                                                                                    | Travail à faire                                                    | Pts sur<br>place | Pts.<br>rapport | Remarques |  |  |
|----------------------------------------------------------------------------------------------------|--------------------------------------------------------------------|------------------|-----------------|-----------|--|--|
| TRAVAIL PREPARATOIRE                                                                                                    |                                                                    |                  |                 |           |  |  |
| 3.1                                                                                                    | Etude du document page 4                                           |                  | /4              |           |  |  |
| TRAVAIL PRATIQUE                                                                                                    |                                                                    |                  |                 |           |  |  |
| 3.2<br>et<br>3.3                                                                                                    | Mise en œuvre du montage et Configuration du mesureur de puissance | /2               |                 |           |  |  |
| 3.4.1                                                                                                    | Acquisition des courbes brutes                                     | /2               | /3              |           |  |  |
| 3.4.2                                                                                                    | Interprétation des résultats sous LabVIEW                          |                  | /4              |           |  |  |
| 3.4.2                                                                                                    | Modèlisation sous Excel                                            |                  | /3              |           |  |  |
| 3.5                                                                                                    | Conclusions                                                        |                  | /2              |           |  |  |
| Les points dans les champs grisés sont attribués sur place. À la correction, <b>ces points ne seront plus reportés</b> sur le compte-rendu. |                                                                    | Note :/20        |                 |           |  |  |

Remarques des élèves (problèmes matériels, erreurs dans le sujet, ...) :